#### How do I set up my new SWIMS account if I already have a membership?

(These instructions are just for creating a login to your current account with USA Swimming. This process will <u>not</u> renew your registration for 2023. You will use a link sent from your club to renew your registration.)

Click <u>https://hub.usaswimming.org/landing</u> You will need to create a new login and password for the new SWIMS system, using the 'Create A Login' button shown below. Your previous login information will not work in the new SWIMS website.

|              | LOGIN                        |       |
|--------------|------------------------------|-------|
| Please login | with your username and passw | /ord. |
| Username:    |                              |       |
|              |                              |       |
| Password:    |                              |       |
|              |                              | Ø     |
|              | LOGIN                        |       |
|              | FORGOT PASSWORD              |       |
|              | CREATE A LOGIN               |       |

Once you click on the 'Create A Login' button where you will then be taken to the 'Create A Login' screen:

| CREATE A LOGIN                               |  |  |  |
|----------------------------------------------|--|--|--|
| Please enter your email address to continue. |  |  |  |
| Email Address:                               |  |  |  |
| newSwimmer@personalemail.com                 |  |  |  |
| CONTINUE                                     |  |  |  |
| CANCEL                                       |  |  |  |

Here you will need to fill in your personal email address and click the 'Continue' button. Once you click the 'Continue' button, you will be sent a verification code via email. The email will look like the picture below. Please check your spam/junk folder if you do not see the email in your inbox.

| USA Swimming Verification Code (External) Inbox x |
|---------------------------------------------------|
| swims@usaswimming.org<br>to sgoupil+30 ▼          |
| Your USA Swimming Verification Code is: 164202    |
| ← Reply ≪ Reply all → Forward                     |

On the USA Swimming site you will be taken to the following 'Verification' screen:

.

| CREATE A LOGIN                                              |  |  |  |  |
|-------------------------------------------------------------|--|--|--|--|
| Please enter the verification code that was emailed to you. |  |  |  |  |
| Verification Code:                                          |  |  |  |  |
| 790126                                                      |  |  |  |  |
| CONTINUE                                                    |  |  |  |  |
| CANCEL                                                      |  |  |  |  |

This is where you will enter the verification code that you received in your email. Once you click the 'Continue' button you will be taken to the next step of creating your new username and password, as well confirming your password:

| CREATE A LOGIN                        |   |  |
|---------------------------------------|---|--|
| Enter the required information below. |   |  |
| Username:                             |   |  |
| maddams                               |   |  |
| Password Requirements                 |   |  |
| No less than 10 characters            |   |  |
| ✓ 1 number                            |   |  |
| S 1 special character                 |   |  |
| 2 1 uppercase character               |   |  |
| Not equal to username                 |   |  |
| Password:                             |   |  |
|                                       | Ø |  |
| Confirm Password:                     |   |  |
| •••••                                 | Ø |  |
|                                       |   |  |
| SAVE                                  |   |  |
| CANCEL                                |   |  |

Once you click on the 'Save' button, you will then be taken back to the 'Login' screen where you will enter your new username and password and click the 'Login' button:

| LOGIN                                         |
|-----------------------------------------------|
| Please login with your username and password. |
| Username:                                     |
| maddams                                       |
| Password:                                     |
| <i></i>                                       |
| LOGIN                                         |
| FORGOT PASSWORD                               |
| CREATE A LOGIN                                |

Once you have done that, you will be prompted to create a new account or link an existing account. If you had a previous USA Swimming Membership and would like to link your account, you will need to click the 'Have you ever had a USA Swimming Membership?' toggle button to 'Yes'.

| Finalize Your Login Account                                                                                                    |
|----------------------------------------------------------------------------------------------------|
| Please supply the following information to finish creating your login account. You will be redirected back to where you started when this is completed.                                                                                                    |
| Have you ever had a USA Swimming Membership? 🖌 Yes                                                                                                    |
| Please note that the new Member Ids are 14 random digits and letters. The old USA Swimming Ids were 6 digits, followed by 8 letters. You should have received your new Member Id from your club or LSC. If you do not have it, click the "Use Additional Info" button. |
| Member Id (14 characters)*                                                                                                    |
|                                                                                                    |
| LINK ACCOUNT USE ADDITIONAL INFO                                                                                                    |
|                                                                                                    |

To link an existing account, you will first need to request a new ID by clicking the 'Use Additional Info' button (your old USAS ID will not work in the new system), where you will be taken to a page to enter information that will allow the system to look for a matching member email address. Alternatively, you may request your new Member ID from the Ozark Registrar or your Club Admin or Club Registrar.

| Finalize Your Login Account                            | ag your login account. You will be redirected back to where | a you started when this is as | malatad        |  |
|--------------------------------------------------------|-------------------------------------------------------------|-------------------------------|----------------|--|
| rease supply the following mormation to missi creating | g your togin account. You will be redirected back to where  | e you started when this is co | impleted.      |  |
| Have you ever had a USA Swimming Membership?           | V Yes                                                       |                               |                |  |
| Legal First Name*                                      | Preferred Name                                              | Middle Name or Middle Initial |                |  |
|                                                        |                                                             |                               |                |  |
| Legal Last Name*                                       | Email Address                                               | Y                             |                |  |
|                                                        | sgoupil+16@catalyte.io                                      | Month 🗸                       | Day 🖌 Year 🖌 🖌 |  |
| SUBMIT BACK                                            |                                                             |                               |                |  |

Once you have entered the required information and clicked the 'Submit' button, you will be taken to a page that allows you to send your Member ID via email. Here you will click on the envelope icon to send your new Member ID via the email address you see in the grid.

#### **Finalize Your Login Account**

Please supply the following information to finish creating your login account. You will be redirected back to where you started when this is completed.

Have you ever had a USA Swimming Membership? 🛛 🖌 Yes

Please look at the list of emails. If one of them is yours, please click the email icon to the right, and then check your email. If none of them are yours, then click the "Create New Account" button.

| EMAIL ADDRESS        |  |
|----------------------|--|
| sgoucatalyte.io      |  |
| CREATE A NEW ACCOUNT |  |

Next you will need to verify that you would like to send your new Member ID via email by clicking the 'Send Member ID' button.

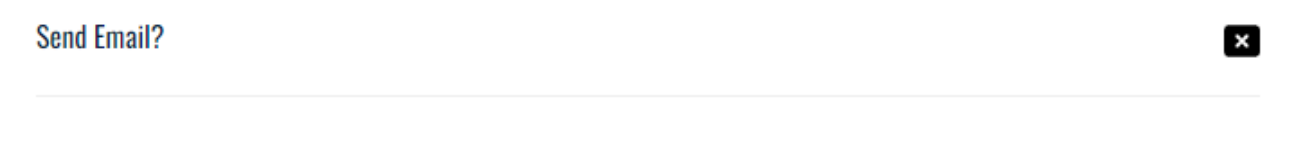

Email Member ID

You should receive an email that provides your Member ID. Please use your Member ID to link your login account to your member record.

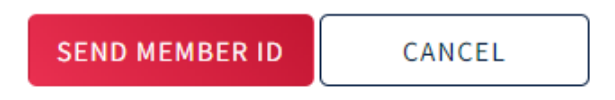

Once you have submitted your request, you should receive an email with your new Member ID. The email will be sent to the same email address that we have on file in the old SWIMS account. Enter this new ID into the 'Member ID' field and click the 'Link Account' button.

**Note:** If you are a current member and do not link your new Member ID, none of your history will be available to you in your new account.

That's all there is to it! The username and password you entered in step 1 is the login for your new account.

#### Instructions for 2023 Registering with USA Swimming

(These instructions are for registering for 2023 with USA Swimming if you have already followed the previous instructions for creating a login for your account!

Go to your club's unique registration link. You should get this directly from your club. If you are unattached, you need to email <u>registrar@ozarkswimming.com</u> for the link. Log in with your previously created login information.

|                                               | LOGIN           |   |  |  |
|-----------------------------------------------|-----------------|---|--|--|
| Please login with your username and password. |                 |   |  |  |
| Username:                                     |                 |   |  |  |
| LDiamonds                                     |                 |   |  |  |
| Password:                                     |                 |   |  |  |
|                                               |                 | Ø |  |  |
|                                               | LOGIN           |   |  |  |
|                                               | FORGOT PASSWORD |   |  |  |
|                                               | CREATE A LOGIN  |   |  |  |

The LSC should say: Ozark Swimming. The Club should have your specific club listed. 'Continue' button to proceed in the registration process.

# **USA Swimming Online Member Registration**

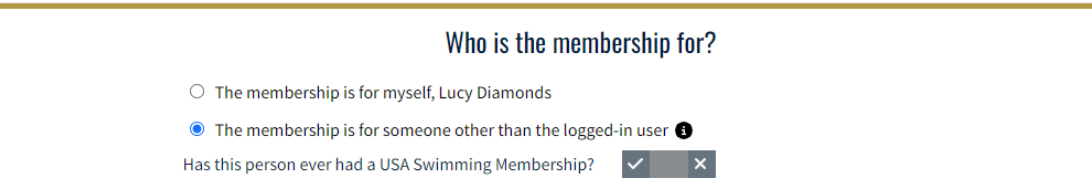

- 1. If your swimmer has EVER had a USA Swimming Membership, click the grey toggle button to YES and continue to 3a. RETURNING Members below. If they are a brand-new USA Swimming member that has never had a membership before, you will then want to click the grey toggle button to NO and continue to 2 NEW Members below.
- 2. NEW Members: If your swimmer is brand new to USA Swimming, you should click the button to NO. You should see the image that says 'New Member'. You will then click on the 'New Member' image to proceed in the registration process. Continue to step 4.

# **USA Swimming Online Member Registration**

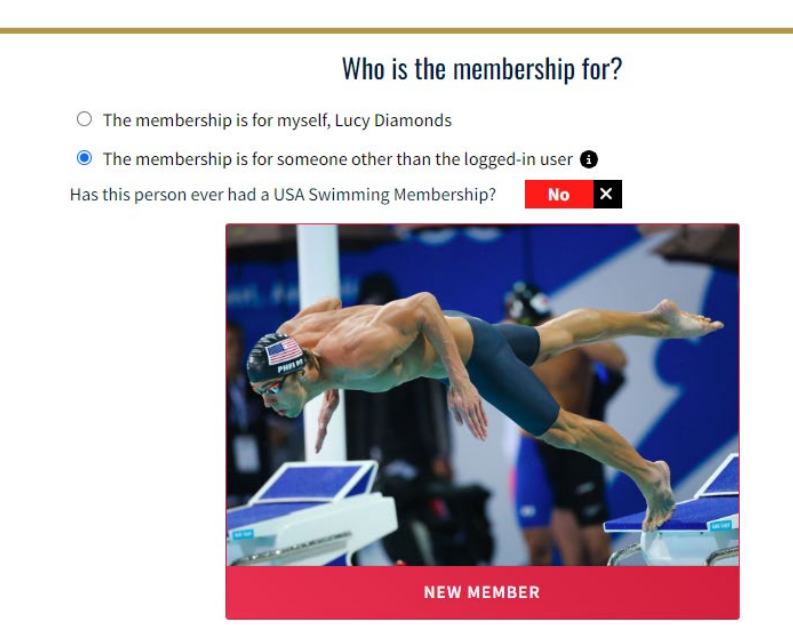

3a. RETURNING Members: If your child has ever previously been a USA Swimming member, you should click the button to YES. You should see the image that says 'Renew Member.' You will then click on the 'Renew Member' Image to proceed in the registration process.

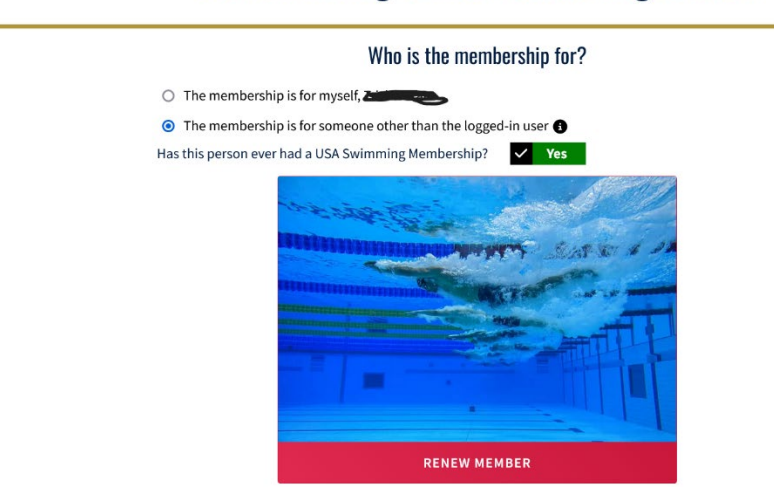

#### **USA Swimming Online Member Registration**

3b. RETURNING Members: Fill in the name and birth date of your child and click "Search for Member."

## **Existing Member Search**

| ← Back to Registration Entry                                                   |                                                                                    |                                            |                                             |                   |            |            |        |
|--------------------------------------------------------------------------------|------------------------------------------------------------------------------------|--------------------------------------------|---------------------------------------------|-------------------|------------|------------|--------|
| To search for a person who is an existing member of l<br>click 'Back to Regist | JSA swimming, enter the member's first<br>ration Entry' and choose the 'Create New | name, last name, ar<br>v Membership' optic | nd birth date. If yo<br>on for the registra | u are unal<br>nt. | ble to loc | ate the me | ember, |
| Legal First Name*                                                              | Legal Last Name*                                                                   |                                            | Birth Date*                                 |                   |            |            |        |
|                                                                                |                                                                                    |                                            | Month                                       | ~                 | Day 🗸      | Year       | ~      |
| CLEAR FORM SEARCH FOR MEMBER                                                   |                                                                                    |                                            |                                             |                   |            |            |        |

3c. When you see the result showing your child's information, click on their name. Continue to Step 4. It will be in blue. If no results were returned for your child's name and birth date, STOP and please email registrar@ozarkswimming.com to verify your child's info.

## **Existing Member Search**

| ← Back to Registrat      | tion Entry                                             |                                                                                                    |                                                     |                   |            |           |           |
|--------------------------|--------------------------------------------------------|----------------------------------------------------------------------------------------------------|-----------------------------------------------------|-------------------|------------|-----------|-----------|
| To search for a person w | ho is an existing member of l<br>click 'Back to Regist | JSA swimming, enter the member's first name, last nam<br>ration Entry' and choose the 'Create New Membership' o | e, and birth date. If ye<br>option for the registra | ou are una<br>nt. | ible to le | ocate the | member,   |
| Legal First Name*        |                                                        | Legal Last Name*                                                                                                | Birth Date*                                         |                   |            |           |           |
| John                     |                                                        | Doe                                                                                                    | January                                             | ~                 | 10 .       | - 2006    | ~         |
| CLEAR FORM               | SEARCH FOR MEMBER                                      |                                                                                                    |                                                     |                   |            |           |           |
| 1 Search Result          |                                                        |                                                                                                    |                                                     |                   |            | Hid       | e Filters |
| MEMBER NAME              | BIRTH DATE                                             | LAST MEMBERSHIP                                                                                                 |                                                     | MEI               | MBERSHI    | P YEAR    |           |
|                          | 1                                                      | Non-USA Swimming Membership - (Non-USAS)                                                                        |                                                     |                   |            |           |           |

4. The next page you will see is the 'About Member' form. Please fill in the required information and click the 'Continue' button to proceed in the registration process.

## USA Swimming Online Member Registration

| Re | gistration For:                                | About Member                           |                         |
|----|------------------------------------------------|----------------------------------------|-------------------------|
| *  | About Member                                   | Legal First Name*                      | Legal Last Name* Suffix |
| ×  | Member Contact<br>(complete other steps first) | Legal Middle Name*                     | Birth Date*             |
| ×  | Membership<br>(complete other steps first)     | Member does not have a Middle Name     | Month V Day Vear        |
| ×  | Ethnicity<br>(complete other steps first)      | Member is a US Citizen?*<br>○ Yes ○ No | Preferred Name          |
| ×  | Gender<br>(complete other steps first)         |                                        |                         |
| ×  | Member Summary<br>(complete other steps first) |                                        | BACK CONTINUE           |

5. Depending on the age of the member the next page you see will either be the 'Member Contact' form or the 'Emergency Contact' form. If the family member is 16 years of age or older, you will see the 'Member Contact' form. where you will need to complete the required information for them and click the 'Continue' button. You would then be taken to the 'Emergency Contact' form, where you will need to complete the required information and click the 'Continue' button. If the family member is 15 years of age or younger, you will see the 'Emergency Contact' form only and you will need to complete the required information and click the 'Continue' button. If the family member is 15 years of age or younger, you will see the 'Emergency Contact' form only and you will need to complete the required information and click the 'Continue' button.

| Registration For:<br>David Diamonds                                 | Member Contact Info |                |               |
|---------------------------------------------------------------------|---------------------|----------------|---------------|
|                                                                     | Email Address*      | Phone Number*  | Phone Type*   |
| <ul> <li>About Member</li> </ul>                                    |                     | 🗯 💌 + 1        | Mobile        |
| * Member Contact                                                    | Address Line 1*     | Address Line 2 |               |
| <ul> <li>Membership<br/>(complete other steps first)</li> </ul>     |                     |                |               |
| <ul> <li>Ethnicity<br/>(complete other steps first)</li> </ul>      | City*               | State*         | Zip Code*     |
| <ul> <li>Gender<br/>(complete other steps first)</li> </ul>         |                     |                | BACK CONTINUE |
| <ul> <li>Member Summary<br/>(complete other steps first)</li> </ul> |                     |                |               |

#### **USA Swimming Online Member Registration**

#### **USA Swimming Online Member Registration**

| David Diamonds                                                  |                         |                |         |             |
|-----------------------------------------------------------------|-------------------------|----------------|---------|-------------|
| About Member                                                    | First Name*             | Last Name*     |         |             |
| * Member Contact                                                | Relationship To Member* |                |         |             |
| <ul> <li>Membership<br/>(complete other steps first)</li> </ul> | Parent                  | ~              |         |             |
|                                                                 | Email Address*          | Phone Number*  |         | Phone Type* |
| complete other steps first)                                     |                         | <b>■</b> • +1  |         | Mobile      |
| Gender<br>(complete other steps first)                          | Address Line 1*         | Address Line 2 |         |             |
| Member Summary                                                  | Citu*                   | State*         | Zin Cor | de*         |
| (complete other steps first)                                    |                         |                |         |             |
|                                                                 |                         | _              |         |             |
|                                                                 |                         |                | BACK    | CONTINUE    |

6. Once the 'Emergency Contact' form has been completed you will be taken to the 'Membership' selection page. This page will have different offerings based upon the age of the family member. If the family member

## **USA Swimming Online Member Registration**

| David Diamonds                                                      | USA Swimming Membership Select | t Memberships   |      |                |
|---------------------------------------------------------------------|--------------------------------|-----------------|------|----------------|
| <ul> <li>About Member</li> </ul>                                    | MEMBERSHIP NAME                | EXPIRATION DATE |      |                |
| <ul> <li>Member Contact</li> </ul>                                  | Junior Coach                   | 12/31/2023      |      | <u>Detail</u>  |
| * Membership                                                        | Premium Athlete                | 12/31/2023      |      | <u>Detail</u>  |
| <ul> <li>Ethnicity<br/>(complete other steps first)</li> </ul>      | Individual Season Athlete      | 12/31/2023      |      | <u>Detail:</u> |
| <ul> <li>Gender<br/>(complete other steps first)</li> </ul>         | Single Meet Athlete            | 12/31/2023      |      | <u>Detail</u>  |
| <ul> <li>Member Summary<br/>(complete other steps first)</li> </ul> |                                |                 | ВАСК | CONTINUE       |

7. If the family member is 15 years of age or younger, the following offerings will be available depending on your club's offerings:

## USA Swimming Online Member Registration

| Registration For:<br>David Diamonds            | Membership                |                    |         |                |
|------------------------------------------------|---------------------------|--------------------|---------|----------------|
|                                                | USA Swimming Membership   | Select Memberships |         |                |
| <ul> <li>About Member</li> </ul>               | MEMBERSHIP NAME           | EXPIRATION DATE    |         |                |
| <ul> <li>Member Contact</li> </ul>             | Premium Athlete           | 12/31/2023         |         | <u>Details</u> |
| Membership                                     | Flex Athlete              | 12/31/2023         |         | <u>Details</u> |
| Ethnicity<br>(complete other steps first)      | Individual Season Athlete | 12/31/2023         |         | Details        |
| Gender                                         | Single Meet Athlete       | 12/31/2023         |         | <u>Details</u> |
| Member Summary<br>(complete other steps first) |                           |                    | васк со | NTINUE         |

8. Ask your club if you are unsure of which membership to register your swimmer for. Once you have selected the correct memberships and clicked the 'Continue' button, you will be taken to the 'Ethnicity' selection page. Click the 'Continue' button once finished.

| USA Swimming Online Member Registra | ition |
|-------------------------------------|-------|
|-------------------------------------|-------|

| Registration For:<br>David Diamonds                                     | Ethnicity                                                                                        |                                                                                                    |
|-------------------------------------------------------------------------|--------------------------------------------------------------------------------------------------|----------------------------------------------------------------------------------------------------|
| About Member     Member Contact     Membership     Ethnicity     Gender | Hispanic/Latino Ethnicity<br>Hispanic or Latino<br>Not Hispanic or Latino<br>I prefer not to say | Other Ethnicity Select up to four options below A merican Indian or Alaskan Native Asian Black or African American Native Hawaiian or other Pacific Islander White Other I prefer not to say |
| <ul> <li>Member Summary<br/>(complete other steps first)</li> </ul>     |                                                                                                  | BACK CONTINUE                                                                                                    |

9. The next page you will see if you signed your family member up as an athlete is the 'Competition Category' selection page. Here you will select the correct 'Competition Category' and then click the 'Continue' button.

## **USA Swimming Online Member Registration**

| Registration For:<br>David Diamonds                                 | <b>Competition Category</b><br>for the purpose of athlete swimming eligibility, competition, selection and records, stated as male or female.                                                                                                    |
|---------------------------------------------------------------------|----------------------------------------------------------------------------------------------------|
| <ul> <li>About Member</li> </ul>                                    | Athletes are required to register with the competition category which corresponds to the biological gender assigned to the athlete at birth. Any athlete wishing to compete in a competition category different than the biological gender assigned to |
| <ul> <li>Member Contact</li> </ul>                                  | the athlete at birth, please reference the process outlined in USA Swimming's Athlete Inclusion, Competitive Equity and Eligibility Policy                                                                                                    |
| <ul> <li>Membership</li> </ul>                                      | Select Competition Category                                                                                                    |
| <ul> <li>Ethnicity</li> </ul>                                       | ○ Male                                                                                                    |
| * Gender                                                            | ○ Female                                                                                                    |
| <ul> <li>Member Summary<br/>(complete other steps first)</li> </ul> | BACK                                                                                                    |

10. The next page you will see will be the USADA Disclaimer page. You will need to click all of the toggle buttons to 'Yes' and then click the 'Continue' button.

| Registration For: | Legal Ackowledgements                                                                                                    |  |  |  |  |
|-------------------|----------------------------------------------------------------------------------------------------|--|--|--|--|
| About Member      | <ul> <li>Please indicate that you acknowledge each of the passages below by clicking each of the sliders until they all read "Yes" and<br/>virtually sign the form.</li> </ul>                                                                                                    |  |  |  |  |
| Member Contact    | USADA Disclaimer                                                                                                    |  |  |  |  |
| Membership        | As a USA Swimming member, I understand and agree that I may be drug tested at any time, that I am subject to and will                                                                                                    |  |  |  |  |
| Ethnicity         | abide by the USADA Protocol for Olympic and Paralympic Movement Testing, its Annexes, and the USOPC National Anti-<br>Doping Policies, and that any dispute related to the foregoing will be resolved exclusively in arbitration pursuant to the                                  |  |  |  |  |
| Condex Sector     | USADA Protocol. Before taking any medications, check the prohibited status at GlobalDRO.com. Also, be sure to download the Supplement 11 ore to learn how to recognize and reduce the risks related to                                                                            |  |  |  |  |
| Gender            | supplement use. If you have any anti-doping questions, please don't hesitate to call Athlete Express at (866) 601-2632.                                                                                                    |  |  |  |  |
| Member Summary    | Do you acknowledge this information?                                                                                                    |  |  |  |  |
|                   | Ves                                                                                                    |  |  |  |  |
|                   | Code of Conduct                                                                                                    |  |  |  |  |
|                   | I acknowledge that the Code of Conduct applies to me (or alternatively, if applying on behalf of an athlete(s) or other<br>member, the Code of Conduct applies to the athlete(s) or other member).                                                                                |  |  |  |  |
|                   | Link to Code of Conduct                                                                                                    |  |  |  |  |
|                   | Do you acknowledge this information?                                                                                                    |  |  |  |  |
|                   | ✓ Yes                                                                                                    |  |  |  |  |
|                   | SWIMS Terms of Use                                                                                                    |  |  |  |  |
|                   | I agree to the SWIMS Terms of Use                                                                                                    |  |  |  |  |
|                   | Do you acknowledge this information?                                                                                                    |  |  |  |  |
|                   | Ves                                                                                                    |  |  |  |  |
|                   | Privacy Policy                                                                                                    |  |  |  |  |
|                   | I agree to the Privacy Policy                                                                                                    |  |  |  |  |
|                   | Do you acknowledge this information?                                                                                                    |  |  |  |  |
|                   | Safe Sport Training                                                                                                    |  |  |  |  |
|                   | I acknowledge that USA Swimming offers free athlete abuse prevention training to its members and to the parents of its<br>athlete members. In addition to mandatory member trainings, non-mandatory training is available to all members including<br>parents and minor athletes. |  |  |  |  |
|                   | Do you acknowledge this information?                                                                                                    |  |  |  |  |
|                   | ✓ Yes                                                                                                    |  |  |  |  |

11. Once you have clicked the 'Continue' button, you will be taken to the 'Member Summary' page. This displays all the information that was provided throughout the registration process. To proceed you will need to click the 'Continue' button.

#### **USA Swimming Online Member Registration**

SUMMARY

| Registration For:                | Member Summary                                    |                    |                      |                                  |
|----------------------------------|---------------------------------------------------|--------------------|----------------------|----------------------------------|
| <ul> <li>About Member</li> </ul> | - <u>Athlete</u> C<br>Full Name<br>David Diamonds | DOB<br>01/01/2010  | US Citizen<br>True   | Ethnicity<br>I prefer not to say |
| Member Contact                   | Competition Category                              |                    |                      |                                  |
| Membership                       | Male                                              |                    |                      |                                  |
| Ethnicity                        | Emergency Contact                                 | Email              | Phone                | Address                          |
| Gender                           | Lucy Diamonds                                     | ldiamonds@test.com | +1 (555) 555-5555(M) | 123 test dr parker CO 80134      |
| Member Summary                   | Membership C<br>Flex Athlete                      |                    | EXP: 12/31/2023      | Do                               |
|                                  |                                                   |                    |                      |                                  |

12. The next page you will see will be the 'Summary' page. Here you can click on the arrow to the right in the grid to view the 'Fee Details'. You will then click the 'Continue' button to be taken to the 'Shopping Cart' page.

# **USA Swimming Online Member Registration**

|                    | Summary         |         |                |         |
|--------------------|-----------------|---------|----------------|---------|
| ADD ANOTHER MEMBER |                 |         |                |         |
|                    |                 | Fees 0  | Grand Total:   | \$30.00 |
| NAME               | FEES            |         |                |         |
| David Diamonds     | 1 ITEM: \$30.00 |         | c ò            | ~       |
| Fee Details        |                 |         |                |         |
| Flex Athlete       |                 | \$30.00 | <u>Details</u> |         |
| Total              |                 | \$30.00 |                |         |

NOTICE:

After clicking "Continue" you will be navigated to the payment page and will be unable to make any additional changes.

CONTINUE

13. Once in the 'Shopping Cart' page, you will be able to view the fee for the membership that you have signed your family member up for. You will then click the 'Check Out' button to proceed to the 'Check Out'

page or you can add another member to register another swimmer.

| Shopping Cart                                                                                                    |                                                                                                    |                                  |
|----------------------------------------------------------------------------------------------------|----------------------------------------------------------------------------------------------------|----------------------------------|
| Transaction ID: 493 Date: 08/31/2022                                                                                                    | s                                                                                                    | Status: NOT PAID                 |
| ITEM                                                                                                    | DESCRIPTION                                                                                                    | AMOUNT                           |
| Flex Athlete Registration                                                                                                    | David Diamonds - Flex Athlete                                                                                                    | \$30.00                          |
| Optional                                                                                                    |                                                                                                    |                                  |
| Donate to the USA Swimming Foundation (3)<br>Help save lives and build champions                                                                                                    |                                                                                                    | 0.00                             |
| Cover the \$1.21 Credit Card Transaction Fee?<br>You have the option to help USA Swimming cover the cost of your credit card trans<br>are paying by e-check or debit card; only opt to cover the transaction fee if you are<br>Foundation, that transaction fee is included below. | saction fee. Note: USA Swimming cannot accept transaction fee contr<br>e paying by credit card. If you also elected to donate to the USA Swim | ributions if you<br>ming<br>0.00 |
|                                                                                                    | Total /                                                                                                    | Amount: \$30.00                  |

14. On the 'Check Out' page, you will be able to put in your credit card information or bank information and then click on the 'Process Payment' button to process your payment.

| Check Out                    |                             |       |  |  |
|------------------------------|-----------------------------|-------|--|--|
| Return to Shopping Cart      |                             |       |  |  |
| Card                         | <b>û</b><br>US bank account |       |  |  |
| Card number                  | Expiration                  | CVC   |  |  |
| 1234 1234 1234 1234 VISA 🥥 🛞 | MM / YY                     | CVC   |  |  |
| Country                      | ZIP                         |       |  |  |
| United States                | ✓ 90210                     | 90210 |  |  |
| PROCESS PAYMENT CANCEL       |                             |       |  |  |

15. Once the payment has been successfully processed, you will see the following success message.

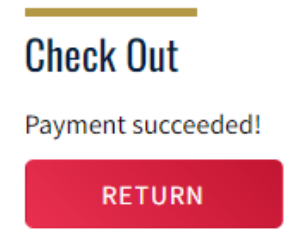

16. You will then need to click the 'Return' button to be taken to your 'Member Dashboard'. Here you will be able to see your family member has been added to your 'My Family' section on your 'Member Dashboard'.

| G                                         | EVENTS & HCKETS      | FIND A SWIM TEAM & LESS                             | ONS SWIM SHO  | P Welcome Lucy |
|-------------------------------------------|----------------------|-----------------------------------------------------|---------------|----------------|
| R.                                        |                      |                                                     | I             | Members E      |
| LUCY Diamonds<br>Athlete, Parent          |                      |                                                     |               |                |
| YOU ARE LOGGING INTO THE TEST ENVIRONMENT |                      |                                                     |               | ~              |
| My Member Cards<br>(Click to view card)   | My Fami              | <b>ly</b><br>s can be created for 8-17 year old far | nily members) | <b>*</b> +     |
| Athlete<br>Net in Good Standing           | DD Da Ath            | vid Diamonds<br>lete                                |               | VIEW           |
|                                           | My Accor             | unt<br>Linfo Contac                                 | te            | Photos         |
|                                           | Grou                 | ps Club Trar                                        | isfer         | Upgrades       |
|                                           | Tim                  | 85                                                  |               |                |
|                                           |                      | t Transactions                                      |               | View All       |
|                                           | Paymen               |                                                     |               |                |
|                                           | Paymen<br>08/31/2022 | \$ 31.21                                            | Paid          | VIEW           |

17. If you would like to create a log-in account for your child, under 'My Family,' click on 'View' next to their name. From here you can create a child log-in account.